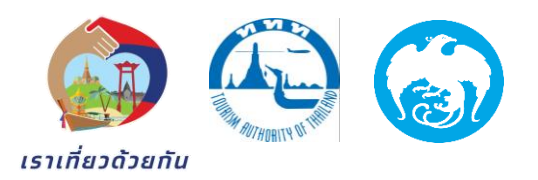

#### <u>Q & A</u>

กรณีเป็นผู้ประกอบการรายเก่าที่เคยผ่านการลงทะเบียนเข้าร่วมในเฟสที่ 1 และ 2 มาแล้ว จะต้องดำเนินการอย่างไร

ตรวจสอบที่ตั้งของกิจการว่าอยู่ในภูมิภาคใด และดำเนินลงทะเบียนกรอกข้อมูลตามวันที่กำหนด ในแต่ละภูมิภาค

กรณีเป็นผู้ประกอบการรายใหม่ที่ไม่เคยผ่านการลงทะเบียนเข้าร่วมในเฟสที่ 1 และ 2 จะต้องดำเนินการอย่างไร

สำหรับผู้ประกอบการรายใหม่ที่ประสงค์เข้าร่วมโครงการเราเที่ยวด้วยกันในเฟสที่ 3 นั้น การท่องเที่ยวแห่งประเทศไทย (ททท.) อยู่ระหว่างการพิจารณาเปิดรับสมัครใหม่ โดยท่าน สามารถติดตามข่าวสารการลงทะเบียนเข้าร่วมโครงการได้ที่ www.เราเที่ยวด้วยกัน.com

### 💠 การกรอกข้อมูล TAX ID (เลขประจำตัวผู้เสียภาษี)

กรณีกิจการเคยลงทะเบียนเข้าร่วมโครงการในนามบุคคลธรรมดาให้ดำเนินการกรอกเลข ประจำตัวบัตรประชาชน

กรณีกิจการเคยลงทะเบียนเข้าร่วมโครงการในนามนิติบุคคลให้ดำเนินการกรอกเลขประจำตัวผู้ เสียภาษีนิติบุคคล

🛠 การกรอกข้อมูลจำนวนห้องพัก

ให้กรอกจำนวนห้องพักทั้งหมดของโรงแรม/ที่พักที่เปิดให้บริการ ยกตัวอย่างเช่น โรงแรม มีห้องพักที่เปิดให้บริการในปี 2564 จำนวน 100 ห้อง ให้กรอกเพียง 100 ห้อง

### 🛠 การกรอกราคาสูงสุด (บาท) (โรงแรมที่พัก/รีสอร์ท)

ให้กรอกราคาของประเภทห้องพักสูงสุด ที่ราคาสูงสุดของทั้งปี ทั้งนี้ต้องเป็นราคาห้องพักที่รวม อาหารเช้า เซอร์วิสชาร์จ ภาษีมูลค่าเพิ่ม ไว้ทั้งหมดแล้ว

# การกรอกราคาต่ำสุด (บาท) (โรงแรมที่พัก/รีสอร์ท) ให้กรอกราคาของประเภทห้องพักต่ำสุด ที่ราคาต่ำสุดของทั้งปี ทั้งนี้ต้องเป็นราคาห้องพักที่รวม อาหารเช้า เซอร์วิสชาร์จ ภาษีมูลค่าเพิ่ม ไว้ทั้งหมดแล้ว

การกรอกรายได้สูงสุดต่อวัน (ร้านอาหาร/แหล่งท่องเที่ยว, สถานที่ท่องเที่ยว/OTOP/สปา, นวดเพื่อสุขภาพ/รถเช่าเรือ, เรือเช่า)

ให้กรอกรายได้โดยเฉลี่ยสูงสุดของกิจการต่อวัน ทั้งนี้ต้องเป็นรายได้ที่รวมภาษีมูลค่าเพิ่ม และ ค่าบริการต่างๆ ไว้ทั้งหมดแล้ว

- กรณีกิจการมีการเปลี่ยนแปลงเลขประจำตัวผู้เสียภาษี / ชื่อบริษัท / เลขบัญชี ธนาคารกรุงไทย / หรือหมายเลขโทรศัพท์ จะต้องดำเนินการอย่างไร ติดต่อทางธนาคารกรุงไทยที่ ktb.contactcenter@krungthai.com
- กรณีผู้ประกอบการมีความประสงค์จะแก้ไขข้อมูลภายหลังการลงทะเบียนกรอกข้อมูล
  TAT E Form แล้ว สามารถดำเนินการได้อย่างไร

ผู้ประกอบการดำเนินการแจ้งขอแก้ไขข้อมูลมาที่อีเมล ttogetherfeedback3@gmail.com และ รอเจ้าหน้าที่ติดต่อกลับเพื่อแจ้งขั้นตอนการดำเนินการกรอกข้อมูลเข้ามาใหม่ในระบบ ทั้งนี้ขอให้ ตรวจสอบการกรอกข้อมูลให้เป็นที่เรียบร้อยก่อนนำส่งเพื่อความรวดเร็วในการดำเนินการต่อไป

## 💠 การกรอกข้อมูลภายใต้ Tax ID (เลขประจำตัวผู้เสียภาษี) เดียวกัน

ผู้ประกอบการที่มีหลายประเภทกิจการ อาทิ โรงแรม ร้านอาหาร สปา ภายใต้ Tax ID เดียวกัน ให้ดำเนินการกรอก ข้อมูลดังนี้

- ให้กรอกข้อมูลแยกกันในแต่ละหมวดหมู่ (โรงแรม ร้านอาหาร สปา ฯลฯ)
- กรณีโรงแรม ที่มี Tax ID เดียวกัน และมีหลายสาขา ให้กรอกข้อมูลในภาพรวมของทุก โรงแรม (จำนวนห้องทั้งหมดที่มีทุกกิจการ/สาขา, ราคาสูงสุดของทั้งหมด (ยอดเดียว), ราคาต่ำสุดของทั้งหมด (ยอดเดียว)
- กรณี ร้านอาหาร และ สปา ที่มี Tax ID เดียวกัน และมีหลายแห่ง ให้กรอกข้อมูลใน ภาพรวมของทุกกิจการ (ยอดรายได้สูงสุดต่อวัน (รวมทุกกิจการ/สาขา)

### 🛠 ช่องทางการชำระเงินในโครงการฯ เฟส 3

การชำระเงินระหว่างนักท่องเที่ยวและผู้ประกอบการจะดำเนินธุรกรรมผ่านแอปพลิเคชั่น เป๋าตังค์ และ ถุงเงิน เท่านั้น